# 东北师范大学教师教学评价系统操作指南

(专家第2版)

## 一、登录页面

角色:角色选择"专家",并用教师教学发展中心分配的账号及密码进行登录。

| 欢迎使用教学评价系统                                                                         |                                                                                                    |  |  |  |  |
|------------------------------------------------------------------------------------|----------------------------------------------------------------------------------------------------|--|--|--|--|
| <b>东北师范大学教师教学评价系统</b><br>Teaching Evaluation System of Northeast Normal University |                                                                                                    |  |  |  |  |
| 身份认证                                                                               |                                                                                                    |  |  |  |  |
| 角色:专家                                                                              | 友情提示:<br>1. 请选择登录角色。<br>2. 教师登录账号为统一身份认证账号(邮箱)。<br>3. 如需其他帮助请联系教师教学发展中心,联<br>系方式如下:<br>联系电话:0431-85098021 |  |  |  |  |
| 验证码:                                                                               | E-mail : cfd@nenu.edu.cn                                                                                  |  |  |  |  |
|                                                                                    | ◎ 登录 三重置                                                                                                  |  |  |  |  |

# 二、完善专家个人信息

登录后,点击左侧专家评价中的 "专家个人信息",完善个人信息。

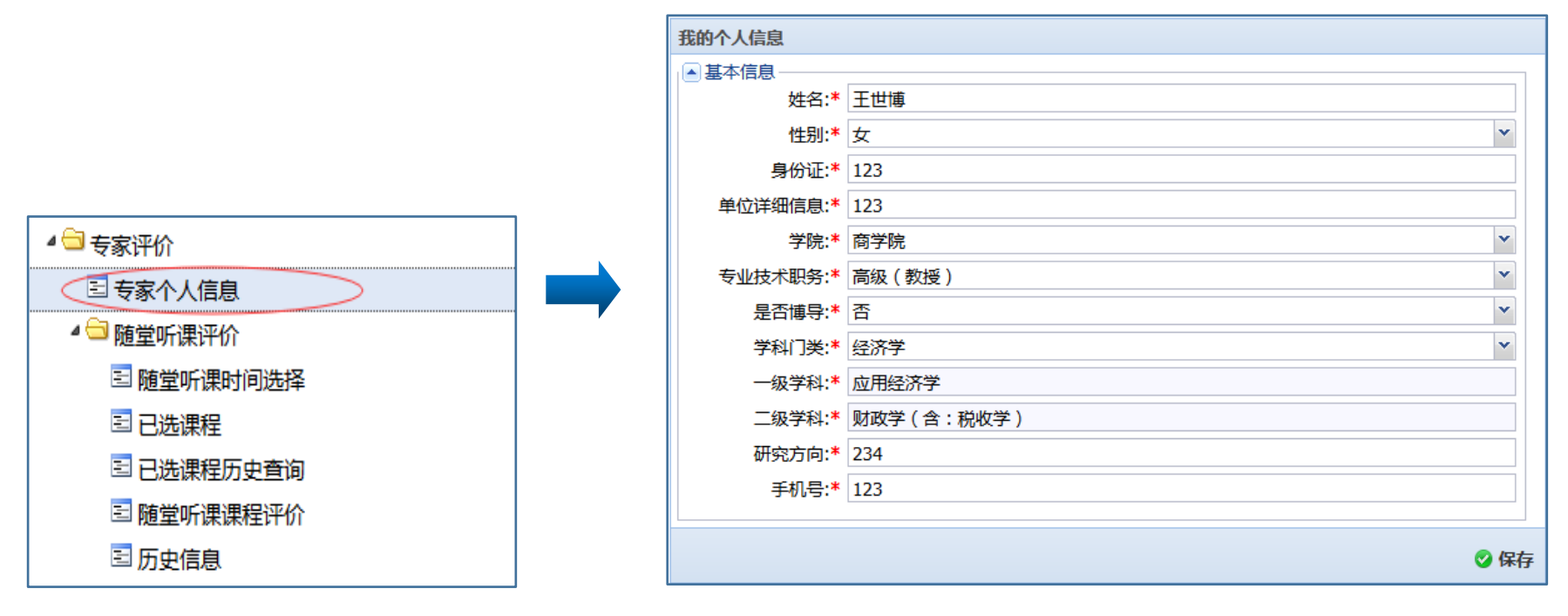

#### 三、选择评价课程

**第一步:选择评价方式。**共有三种评价方式。如果选择"随堂听课评价",首先选择其子目录"随堂听课时间选择",并可以在"查询条件"中输入关键词,选择随堂听课的教师具体信息。具体操作流程图如下:

| ▲ 🔁 专家评价   | ] |                                         |   |                             |   |
|------------|---|-----------------------------------------|---|-----------------------------|---|
| □ 专家个人信息   |   |                                         |   |                             |   |
| 4 🔄 随堂听课评价 |   |                                         |   |                             |   |
| ■ 随堂听课时间选择 |   | 查询条件                                    |   |                             |   |
| □ 已选课程     |   | 姓名:)<br>调节·速选权                          | ~ | <b>学院:</b> 清选择<br>城運地点: 法选择 | ¥ |
| 🖻 已选课程历史查询 |   |                                         |   | JZWADW.  H∠D+               |   |
| ■ 随堂听课课程评价 |   | 「「「」」「「」」「「」」「」」「「」」「」」「」」「」」「」」「」」「」」「 |   |                             |   |
| 国 历史信息     |   |                                         |   |                             |   |

第二步:确定选课资格。本次教学评价,每门待评课程需要由5名同行专家进行评价。其中,2名来自本学院, 2名来自其他学院,另外1名来自教育学部。所以专家在选课时,可以通过"教育学部评审剩余名额""本学院评审 剩余名额"及"其他学院评审剩余名额"结合所在单位,确定是否应该选择该门课程。示意图如下:

| 选择听课时间   | 教育学部评审剩余名额 | 本学院评审剩余名额 | 其他学院评审剩余名额 | 姓名  | 学院    | 授课名称 |
|----------|------------|-----------|------------|-----|-------|------|
| 0        |            |           |            | 王世博 | 外国语学院 | 123  |
| 0        |            |           |            | 王世博 | 外国语学院 | 123  |
| <b>S</b> |            |           |            | 王世博 | 外国语学院 | 123  |
| <b>Ø</b> |            |           |            | 王世博 | 外国语学院 | 123  |

#### 第三步:确定评价课程及听课时间

专家根据具体情况,选择课程并确定听课时间,请点击绿色"√"键并根据提示点击确定。

| ◎ 查看上课信息 |        |     |       |      |  |
|----------|--------|-----|-------|------|--|
|          | 选择听课时间 | 姓名  | 学院    | 授课名称 |  |
| V        |        | 王世博 | 外国语学院 | 123  |  |
|          | 0      | 王世博 | 外国语学院 | 123  |  |
|          | 0      | 王世博 | 外国语学院 | 123  |  |
|          | 0      | 王世博 | 外国语学院 | 123  |  |

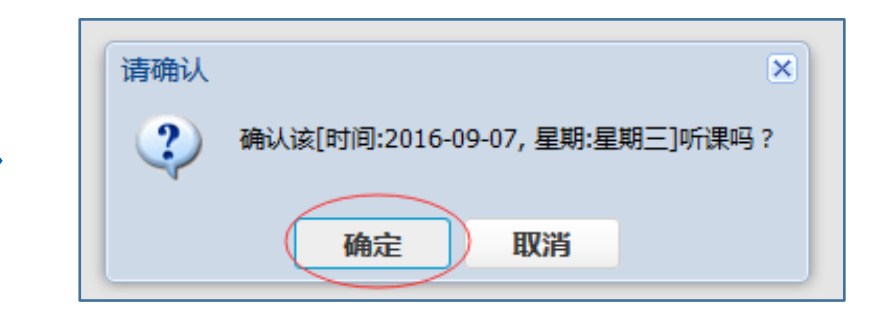

### 四、查看已选课程信息

通过查看"已选课程",专家可以了解到已选定以及待评价课程的具体信息。如果临时听课计划有变,专家可以进行修改。

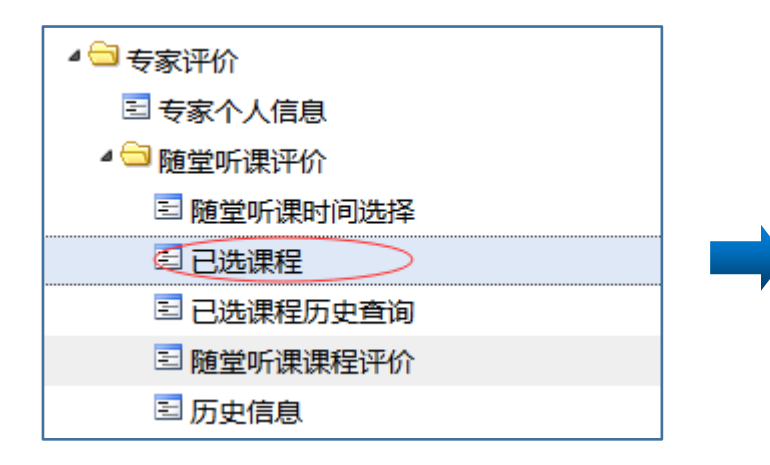

| 8 | 2 姓名 | 学院    | 研究方向  | 授课名称 | 上课时间       |  |  |
|---|------|-------|-------|------|------------|--|--|
|   | 2 赵培 | 外国语学院 | 英语心理学 | 心理学  | 2016-08-30 |  |  |

#### 五、进行课程评价

**第一步:选择课程。**以"随堂听课评价方式"为例,点击"随堂听课课程评价",则弹出对话框显示已听课程的具体信息。

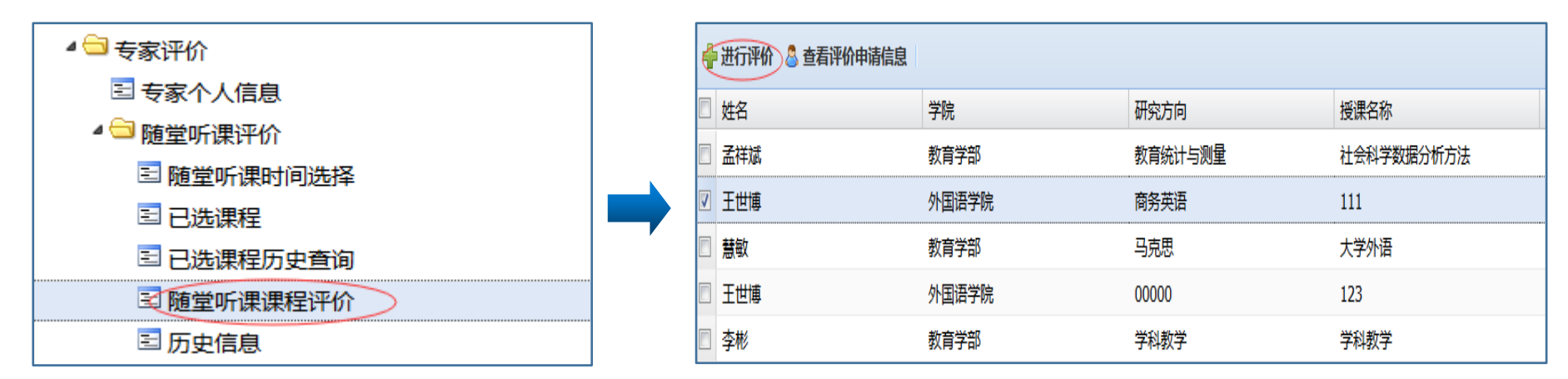

**第二步:进行评价。**确定待评价的教师,在其姓名前的方块中进行"勾选",并且点击"进行评价",则弹出"随 堂听课评价"对话框。按照要求进行打分并给出意见,所有操作完成后点击保存,评价结果生成。

| 随堂听课评价         | × |
|----------------|---|
| 教学理解(最高10分):*  |   |
| 教学态度(最高10分):*  |   |
| 教学过程(最高30分):*  |   |
| 教学效果 (最高30分):* |   |
| 教学特色 (最高20分):* |   |
| 专家建议(最多110字):  |   |
|                |   |
|                |   |
|                |   |
|                |   |
|                |   |

# **第三步:评价结果修改。**专家可以针对已经生成的评价结果进行修改及删除。

| ◎ ● 第 1 页,共1页 ▶ ▶ ②         |    |      |      |      |      |      |    |
|-----------------------------|----|------|------|------|------|------|----|
| ✓ 修改评价 ¥ 删除评价 ▲ 查看我给出的评价 姓名 |    |      |      |      |      |      |    |
| □ 姓名                        | 学院 | 教学理解 | 教学态度 | 教学过程 | 教学效果 | 教学特色 | 总分 |
|                             |    |      |      |      |      |      |    |

# 六、评价课程历史查询

专家可通过"历史信息"查询,查看本人所评课程的信息。

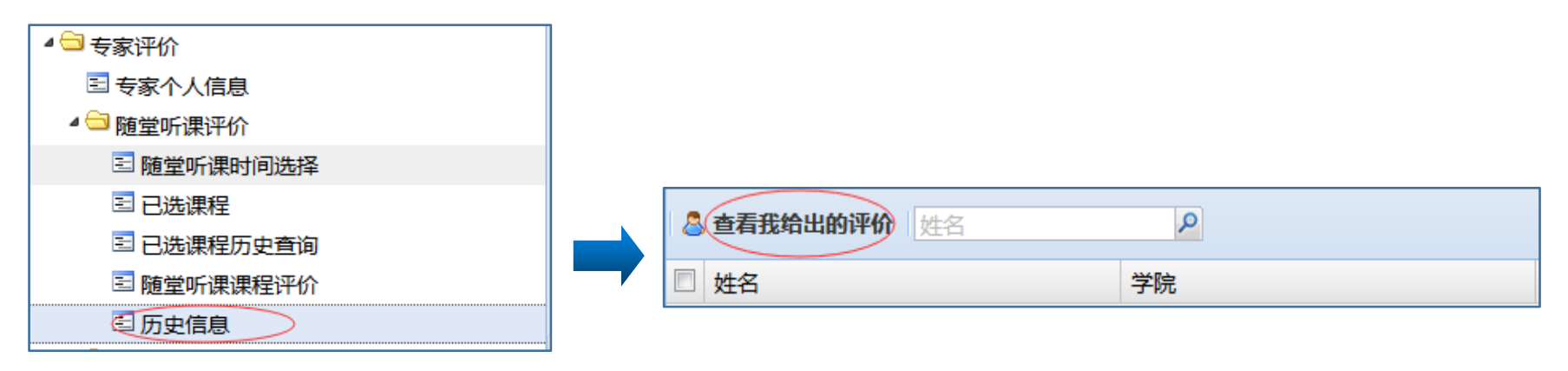

(完)